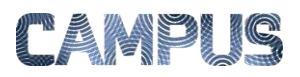

## ÆNDRE PLACERING AF MEDARBEJDERE

Nyoprettede brugere oprettes som udgangspunkt på et midlertidigt kontor, "Nye brugere". De skal derfor flyttes til eget kontor.

| Vælg Faktura-<br>administration | Vælg Fakturaadministrationsmodulet<br>under Administrations-ikonet.                          | Administration Rapporter                                                                                                    |
|---------------------------------|----------------------------------------------------------------------------------------------|----------------------------------------------------------------------------------------------------|
| Vælg Kontor og-<br>brugere      | Klik på ikonet Kontor og Brugere under<br>Brugeropsætning og –indstillinger.                 | Administrer jeres site, jeres<br>brugere og hierarki.                                                                                                    |
| Vælg Kontor<br>"Nye brugere"    | Åbn "Kontor" og vælg kontoret "Nye<br>brugere".                                              | Hierarki       Kontor       Brugere         Styrelsen       Dirktione         Deaktiverede.       2 - Direktione         Afdeling O       Afdeling Q         Nye brittere       Nye brittere                                                                                                    |
| Find brugeren og<br>vælg Flyt   | Find brugeren i listen, markér og klik på<br>"Flyt bruger".                                  | Styrelsen Drift in Nye brugere Tornen & bruger Brugere  Fryt truger  Type truger  Vis Formann  Type truger  Antenna  Antenna  An |
| Vælg kontor og<br>flyt bruger   | Vælg brugerens egen organisation i<br>drop down listen, og klik på knappen<br>"Flyt bruger". | Flyt bruger                                                                                                    |